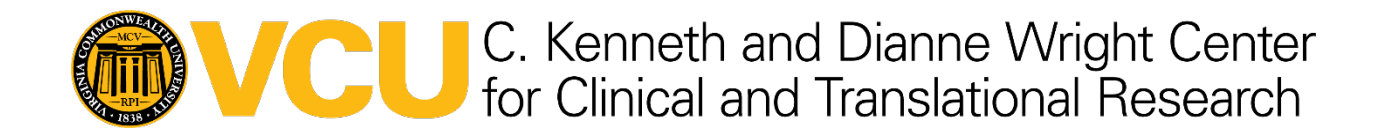

## How to Sign Up for an Account on the NIH Manuscript Submission (NIHMS) Website

## Method A: Use this process if you know you do not have a NIHMS account.

**Step 1:** Start at <u>https://account.ncbi.nlm.nih.gov/signup</u>. You will see this login screen:

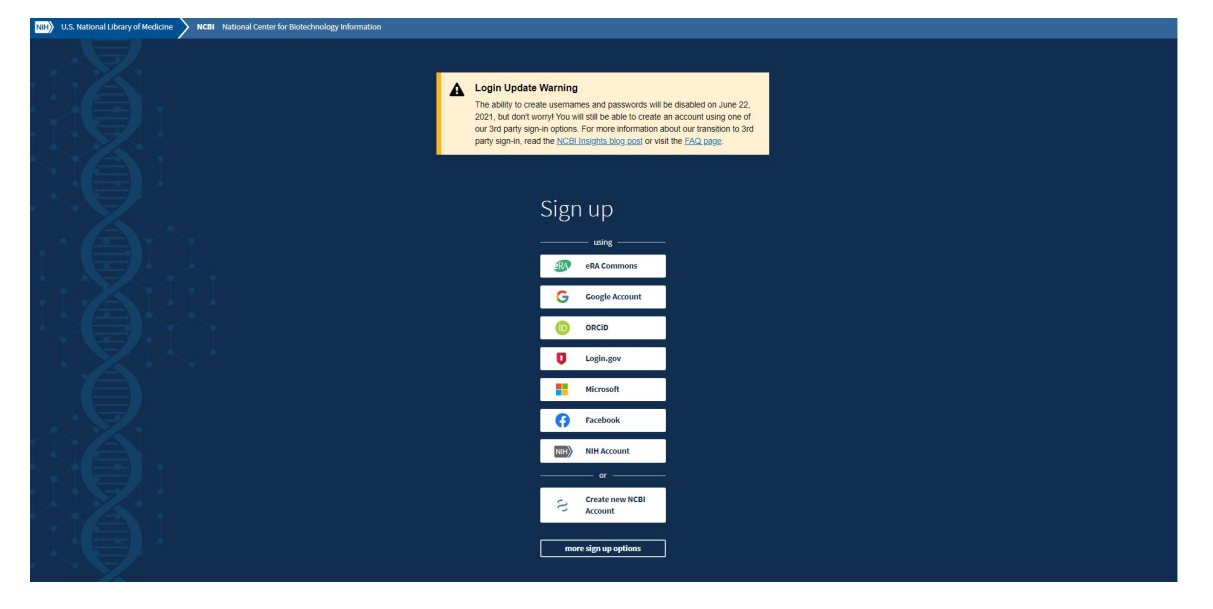

**Step 2:** Click on one of the commonly used login methods (e.g., Google) or on "more sign up options" to select your preferred login option from the complete list. Note: Do not click the "Create new NCBI Account" option.

Step 3: Log in.

**Step 4:** Once logged in, select "Create new account" from the NCBI Partner Organization page.

**Step 5:** After creating your NCBI account, open a new tab in your browser and go to <u>https://www.nihms.nih.gov</u>. Click the "Sign in again" button.

Once signed in you should see your "My Manuscripts" page in the NIHMS system.

| Manuscript Submission       |                      |       | My Manuscripts About ~ Help ~       |
|-----------------------------|----------------------|-------|-------------------------------------|
|                             |                      |       |                                     |
| My Manuscripts <sup>®</sup> |                      |       | Submit New Manuscript               |
|                             |                      |       | Search by NIHMSID, PMID, or PMCID Q |
| Needs Your Attention        | NIHMSID              | Title | Status                              |
| In Process                  | 7 No manuscripts for | ind   |                                     |
| Available to Claim          | 1                    |       |                                     |
| Awaiting Citation Data      | 3                    |       |                                     |
| Under Embargo               | 2                    |       |                                     |
| Available in PMC 3          | 2                    |       |                                     |
|                             |                      |       |                                     |
| Have a ticket number?       |                      |       |                                     |
| Enter number G              | o                    |       |                                     |

## Method B: Use this process if you are directed to the login page and discover you do not have an NIHMS account.

Step 1: You will see this login screen:

| NIH National Institutes of Health           |                                                                                                    |                                                                  |   |
|---------------------------------------------|----------------------------------------------------------------------------------------------------|------------------------------------------------------------------|---|
| Manuscript Submission                       |                                                                                                    | My Manuscripts About ~ Help ~                                    |   |
|                                             |                                                                                                    |                                                                  |   |
| Attention! Investigators who have tra       | ansitioned from eRA Commons credentials to Login.gov fo                                                                                       | or authentication should now log in to NIHMS                     |   |
| NIH Manuscript                              | Submission System<br>supports the deposit of manuscripts into PubMed Centra<br>sipating funders. Learn more about the <u>NIFIMS process</u> . | al (PMC) as required by                                          |   |
| Login                                       |                                                                                                    |                                                                  | _ |
| NIH staff and intramural researchers        | NIH, AHRO, CDC, FDA, and VA grantees                                                                                                    | AHRQ, CDC, FDA, ACL and ASPR staff and<br>intramural researchers |   |
| NH Login                                    | RA Commons                                                                                                    | HHS AMS                                                          |   |
|                                             |                                                                                                    |                                                                  |   |
| NASA civil servants                         | NASA grantees                                                                                                    | HHMI investigators                                               |   |
| MASA Launchpad                              | NASA ORCID                                                                                                    | hhmi HHMI Account                                                |   |
| NIST intramural researchers                 | EPA Intramural researchers                                                                                                    | EPA and ACL awardees, DHS Contacts,<br>Publishers, and Others    | ) |
|                                             | 😌 EPA Account                                                                                                    | S NCBI Account                                                   |   |
|                                             |                                                                                                    |                                                                  |   |
| HRA awardees                                |                                                                                                    | Forgot your login route? Request Email                           |   |
| G Google Account                            | more login options                                                                                                    | Reminder                                                         |   |
|                                             |                                                                                                    |                                                                  |   |
|                                             |                                                                                                    |                                                                  |   |
| The NIHMS Proc                              | ess                                                                                                    |                                                                  |   |
| Due to the COVID-19 pandemic, NIHMS is expe | riencing some delays in the manuscript processing pip                                                                                         | peline. Manuscript                                               |   |

deposit via NIHMS is a multi-step process that currently takes approximately 4 to 6 weeks following initial approval of a complete elumitetus. Drocestina times insuran denantina on Baciasar resonationance and the valume of elumitetus during a during and a supersonal during a supersonal during a supersonal during a supersonal during a supersonal during a during

**Step 2:** Choose whichever login method best suited, and select. The most common method is Google or Login.gov. If you don't have an account with your selected method, you will be prompted to create an account.

**Step 3:** Once you have logged in through your chosen method, you will be redirected to "Link login to an NCBI account." Select "Create a new NCBI account."

| S NCBI Resources 🕑 How To 🗹                                                                                                    |                                                                                                    | Sign in to NC |
|----------------------------------------------------------------------------------------------------|----------------------------------------------------------------------------------------------------|---------------|
| COVID-19 Information                                                                                                    |                                                                                                    | ×             |
| Public health information (CDC)   Re                                                                                                    | ssearch information (NIH)   SARS-CoV-2 data (NCBI)   Prevention and treatment information (HHS)   Español                                                                                    |               |
| /y NCBI » Link login to an NCBI account                                                                                                    |                                                                                                    | help          |
|                                                                                                    |                                                                                                    |               |
|                                                                                                    |                                                                                                    |               |
| Signed in to NCBI via a Partner O                                                                                                    | rganization                                                                                                    |               |
| Signed in to NCBI via a Partner C                                                                                                    | rganization<br>ed in to NCBI via a partner sign in route. You now have the option to create a new NCBI account based on this sign in route OR link it to                                     | an            |
| Signed in to NCBI via a Partner C<br>Congratulations, you have successfully sign<br>existing NCBI account you may already hav                                                | rganization<br>ed in to NCBI via a partner sign in route. You now have the option to create a new NCBI account based on this sign in route OR link it to<br>e.                               | an            |
| Signed in to NCBI via a Partner C<br>Congratulations, you have successfully sign<br>existing NCBI account you may already hav<br>Please choose one of the following options: | rganization<br>ed in to NCBI via a partner sign in route. You now have the option to create a new NCBI account based on this sign in route OR link it to<br>e.                               | an            |
| Signed in to NCBI via a Partner C<br>Congratulations, you have successfully sign<br>existing NCBI account you may already hav<br>Please choose one of the following options: | rganization<br>ed in to NCBI via a partner sign in route. You now have the option to create a new NCBI account based on this sign in route OR link it to<br>e.<br>lillie.lattimore@gmail.com | an            |
| Signed in to NCBI via a Partner O<br>Congratulations, you have successfully sign<br>existing NCBI account you may already hav<br>Please choose one of the following options: | rganization<br>ed in to NCBI via a partner sign in route. You now have the option to create a new NCBI account based on this sign in route OR link it to<br>e.<br>lillie.lattimore@gmail.com | an            |
| Signed in to NCBI via a Partner O<br>Congratulations, you have successfully sign<br>existing NCBI account you may already hav<br>Please choose one of the following options: | rganization<br>ed in to NCBI via a partner sign in route. You now have the option to create a new NCBI account based on this sign in route OR link it to<br>e.<br>Iiilie.lattimore@gmail.com | an            |

**Step 4:** After you have signed in and created a new NCBI account (or linked to an existing account) you will be brought to the NIHMS page. On this page, please provide a name and email (you can add multiple emails) and select "Save."

| Manuscript Submission       |                             | My Manuscripts | About ∨ | Help 🗸 |  |
|-----------------------------|-----------------------------|----------------|---------|--------|--|
| Please provide name and e-n | nail.                       |                |         |        |  |
|                             |                             |                |         |        |  |
|                             | Account Settings            |                |         |        |  |
|                             | First Name Enter first name |                |         |        |  |
|                             | Last Name                   |                |         |        |  |
|                             | Enter last name Email(s)    |                |         |        |  |
|                             | lillie.lattimore@gmail.com  |                |         |        |  |
|                             | + Add Email Save            |                |         |        |  |

You will be successfully logged in and able to access NIHMS.

| Manuscript Submission  |         |                   |         | My Manuscripts About ~ Help >                             |
|------------------------|---------|-------------------|---------|-----------------------------------------------------------|
| Account settin         | gs have | been successfully | updated |                                                           |
| My Manuscripts         | 0       |                   |         | Submit New Manuscript Search by NIHMSID, PMID, or PMCID Q |
| Needs Your Attention   | 0       | NIHMSID           | Title   | Status                                                    |
| In Process             | 0       | No manuscripts fo | und     |                                                           |
| Available to Claim     | 0       | -                 |         |                                                           |
| Awaiting Citation Data | 0       |                   |         |                                                           |
| Under Embargo          | 0       |                   |         |                                                           |
|                        |         |                   |         |                                                           |